## **Deleting a Report or Unmatched Results**

Last Modified on 19/08/2016 11:52 am AEST

An entire report or unmatched results can be deleted from the Results Manager.

Quick Steps: Events > Results Manager > Results > Actions > Delete or Actions > View, find relevant result record Actions > Delete Result.

Deleting an Entire Results Report

- 1. Click on the Events module on the top menu
- 2. Click on **Results Manager** on the left menu > **Results**
- 3. Click Actions > Delete against the results report you wish to delete

Deleting all unmatched results within a Report

- 1. Click on the Events module on the top menu
- 2. Click on Results Manager on the left menu > Results
- 3. Click Actions > View against the relevant results report
- 4. Now that you are within the Report, navigate to the Results tab
- 5. Click Actions in the top right menu > Delete all Unmatched

6. This will automatically delete any results that are listed as unmatched within the results report

Note: An individual result cannot be deleted from the results report.

## **Related Articles**

[template("related")]